## Guide d'inscription au site - chercheurs/post-docs CRIUGM

Dans le cadre de la refonte du site internet, les chercheurs/post-doc ont maintenant la possibilité de gérer eux-mêmes le contenu de leur profil. Vous trouverez ci-dessous la démarche à suivre pour vous inscrire et avoir accès à votre page.

#### À noter pour toutes les inscriptions :

Pour des raisons de sécurité, votre adresse courriel doit être validée pour le site internet avant que vous puissiez faire la démarche d'inscription. Si vous tentez de vous inscrire et que cela ne fonctionne pas, c'est que votre adresse courriel n'est pas dans la base de donnée. <u>Avant de procéder à votre inscription, veuillez contacter l'agente de communication (brenda.pierucci.ccsmtl@ssss.gouv.qc.ca) pour qu'elle valide votre adresse courriel. Merci de votre collaboration.</u>

| <u>Sur le site en haut à droite dans la ba</u>                                                | rre noire, cliquer sur INTRANET (en v                                                                                        | ert).                                                               |
|-----------------------------------------------------------------------------------------------|----------------------------------------------------------------------------------------------------|---------------------------------------------------------------------|
| ACCUEIL CARRIÈRE NOUS JOI                                                                     | NDRE EN f 💌 😏 🖬 Av                                                                                                    |                                                                     |
| <u>Une fois sur le site intranet, cl</u>                                                      | iquer sur « connexion »                                                                                                    |                                                                     |
| Control de recloseite<br>Inclute auroperature<br>de génetrie de Montreal                      | යි Nouvelles Recherche d'informations Réservatio                                                                             | on de salles S2C2 Connexion                                         |
| Bienvenue dans l'                                                                             | intranet du CRIUGM                                                                                                    |                                                                     |
| Le nouvel intranet CRIUGM est un outil pour t<br>pour que les équipes de recherche puissent s | ous les membres de la communauté CRIUGM destiné à faciliter les dén<br>e concentrer sur leur mission première, la recherche. | narches administratives                                             |
| Vous arrivez sur la page ci-de                                                                | SSOUS après avoir cliqué sur « con                                                                                           | <b>nexion ».</b><br>Réservation de salles S2C2 Connexion            |
|                                                                                               | Inscription                                                                                                    | Remplir les informations<br>demandées. Veuillez<br>choisir l'option |
| Courriel                                                                                      | Courriel                                                                                                    | « chercheur·e » ou « post-                                          |
| Mot de passe                                                                                  | Prénom                                                                                                    | doctorant e » et définir                                            |
| J'ai oublié mon mot de passe                                                                  | Nom de famille                                                                                                    | de terminer la démarche                                             |
| Connexion                                                                                     | Titre (ex: Ph.D.)                                                                                                    | en cliquant sur Inscription.                                        |
|                                                                                               | Chercheur-e                                                                                                    | ×                                                                   |
| vous avez déjà un profil vous pouvez                                                          | Veuillez choisir l'option « chercheur·e » ou « postdoct<br>vous avez l'un de ces statuts au CRIUGM afin de cré               | torant e » uniquement si<br>er votre profil sur le site             |

directement vous connecter ici

Confirmer mot de passe

1

Mot de passe

#### Pour ceux dont le profil est déjà présent sur le site internet :

 Veuillez utiliser l'adresse email déjà identifiée sur le site internet car elle est déjà rattachée à votre profil/compte. Si cette adresse a changé entre temps, veuillez prévenir les communications à l'adresse suivante <u>communication@criugm.qc.ca</u> pour que l'administrateur puisse procéder au changement de votre adresse e-mail avant votre inscription.

#### Pour ceux dont le profil est absent du site :

 Vous pouvez utiliser l'adresse email professionnelle de votre choix. Celle que vous choisirez sera rattachée à votre profil/compte sur le site internet. N'oubliez pas de la faire valider au préalable.

Vous allez ensuite recevoir deux courriels. Veuillez vérifier vos spams si les emails n'apparaissent pas dans la boîte de réception principale.

#### Voir exemple ci-dessous

| Principale | 🚉 Réseaux sociaux 🖣                     |
|------------|-----------------------------------------|
| 🗖 🛧 CRIUGM | [CRIUGM] Login Details - Username: brei |
| 🗖 🛧 CRIUGM | Nous avons bien reçu votre inscription. |

#### 1<sup>er</sup> email

Il se présente sous cette forme :

« Bonjour Charles Labrecque,

Nous avons bien reçu votre inscription sur le site du CRIUGM. Un modérateur devra d'abord approuver votre demande avant que votre profil soit publié. Vous recevrez ensuite un courriel de confirmation ainsi qu'un lien pour consulter et modifier votre profil. Merci et bonne journée ! »

#### 2<sup>e</sup> email

Il se présente sous cette forme :

Username: <u>charleslabrecque@gmail.com</u>

To set your password, visit the following address:

https://criugm.qc.ca/se-

connecter/?action=rp&key=hJco7IeAB97RgLoWFVc1&login=charleslabrecque%40gmail.com

https://criugm.qc.ca/se-connecter/

#### Cliquer sur le 1er lien de l'email reçu afin de définir votre mot de passe.

Une fois le mot de passe défini, vous pourrez cliquer sur le second lien qui conduit à la page de connexion pour vous authentifier.

Remarque : si vous ne voyez pas encore votre profil c'est que l'administrateur web ne l'a pas encore validé. Dans ce cas, attendre l'email de confirmation ci-dessous.

#### 3<sup>e</sup> email

Lorsque le profil a été validé, vous recevrez un email confirmant qu'il a été approuvé par l'administrateur du site.

| Principale | 🚉 Réseaux sociaux                      | ٩ |
|------------|----------------------------------------|---|
|            | Approbation de votre profil chercheur. | 4 |

L'email se présentera de cette façon :

Bonjour Charles Labrecque,

Votre profil de chercheur a été approuvé.

#### Pour consulter votre profil

Vous pouvez maintenant consulter votre profil sur : <u>https://criugm.qc.ca/?post\_type=chercheurs&p=2638</u>

#### Pour modifier votre profil

Pour apporter des modifications à votre profil vous devez d'abord vous connecter à cette adresse : <u>https://criugm.qc.ca/se-connecter/</u>

# **!! Si un message d'erreur apparaît à partir des liens envoyés par email, se connecter directement avec vos codes à partir du site internet pour accéder à votre profil.**

Vous pouvez maintenant vous connecter sur le site https://criugm.qc.ca/intranet/connexion/ avec votre identifiant et mot de passe afin de consulter ou modifier votre profil.

### SE RENDRE SUR SON PROFIL

En vous connectant avec vos identifiants, vous arrivez sur la page d'accueil de l'intranet. Vous devez vous rendre dans Mon profil.

| Centre de recherche<br>Lestind universitaire<br>de génutrie de Montréal                                                                                                    | Nouvelles Recherche c                  | d'informations                  | Réservation de salles | S2C2    | Mon profil | Se déconnecte  | ər |
|----------------------------------------------------------------------------------------------------|----------------------------------------|---------------------------------|-----------------------|---------|------------|----------------|----|
| Bienvenue dai                                                                                                    | ns l'intranet d                        | du CRIL                         | JGM                   |         |            |                |    |
| I. Arrivé·e sur<br><b>chercheur·e/</b>                                                                                                    | mon profil <i>,</i><br><b>postdoc.</b> | sélection                       | ner <b>Voir/m</b>     | odifier | mon        | profil         | de |
| Igni Charles Charles C | louvelles Recherche d'info             | ormations Ré                    | servation de salles   | S2C2    | Mon profil | Se déconnecter |    |
| Mon profil                                                                                                    |                                        |                                 |                       |         |            |                |    |
| Prénom                                                                                                    |                                        | Courriel                        |                       |         |            |                |    |
| Brenda                                                                                                    |                                        | brendapierucci4@                | )gmail.com            |         |            |                |    |
| Nom de famille                                                                                                    |                                        | Nouveau mot de pas              | se                    |         |            |                |    |
| Pierucci                                                                                                    |                                        |                                 |                       |         |            |                |    |
|                                                                                                    |                                        | Confirmer mot de pa             | sse                   |         |            |                |    |
|                                                                                                    |                                        |                                 |                       |         |            |                |    |
| Sauvegarder                                                                                                    | Voir/modifier mon profil de c          | hercheur-e/postdo<br>r cette pr | er pour app           | orter   | 1          |                |    |
|                                                                                                    |                                        | gomonte                         | ci pour app           | orter   |            |                |    |
| A Modifier                                                                                                    | les chair                              | gements                         |                       |         |            |                |    |
| Contraction of the second                                                                                                    | Pauline                                | Duval                           |                       |         | Stem       | mer Brigitte   |    |
|                                                                                                    | Ph.D                                   |                                 |                       |         | Bosqu      | uet Laurent    |    |
|                                                                                                    |                                        |                                 |                       |         | Boutin     | Arnaud         |    |
|                                                                                                    | Coordonn                               | lees                            |                       |         | Brode      | ur Catherine   |    |
|                                                                                                    |                                        |                                 |                       |         | Charr      | nouv Nathalie  |    |

4

438 566 0234

ameliastan@criugm.qc.ca

Chrétien Michel

4

Clerc Doris

III. Remplissez à votre convenance les différentes catégories et cliquez sur <u>modifier</u> en fin de page pour enregistrer les changements.

Votre profil devrait réapparaître avec les modifications sauvegardées.

| Lien Pub Med (ex: http://) |                                       |
|----------------------------|---------------------------------------|
|                            |                                       |
| Photo de profil            | Sélect. fichiers Aucun fichier choisi |
| 6                          |                                       |
|                            |                                       |
|                            | Modifier                              |

Vous pouvez faire la même chose pour la version anglaise de votre profil.

Pour ce faire :

Rester sur la version française de votre profil, aller en haut à droite dans la barre noire et cliquer sur

La version anglaise de votre profil apparaîtra directement.